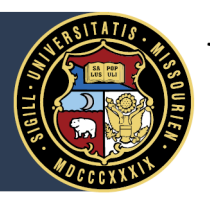

# University of Missouri System

COLUMBIA | KANSAS CITY | ROLLA | ST. LOUIS

# myLearn Training Guide

## Access myLearn training

 Access myLearn at <u>https://umsystem.skillport.com/</u> and sign on with your university single-sign on. Learn more about myLearn and how to use the platform at <u>https://www.umsystem.edu/ums/hr/mylearn</u>. We strongly recommend you use Google Chrome or Safari web browsers for the best training experience.

#### View Your Learning Plan

2. Once you've signed into myLearn, select the "Learning Plan" icon in the upper left-hand corner of the screen.

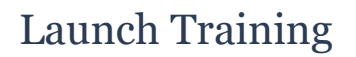

 The Learning Plan page will provide you with an overview of your "Assigned Learning," or the training you are required to complete as a faculty or staff member or a student worker. Select the "Launch" button directly from the Learning Plan page.

#### **Review the Conditions**

4. When you select "Launch," you'll be directed to review the conditions of self-monitored training.

Review what it means to complete your own training according to university guidelines. Select "yes" if you agree to the statements. Note: You must agree to the conditions to access the training.

#### Launch the Course

5. After agreeing to the conditions of the training, you'll be redirected to the course. Select the "Launch Course" button and complete your training.

## Check the Completion Status

6. After completing the training, double-check to ensure you went through all required steps of the course. If your training has successfully registered as being complete, you'll see the status is marked with a solid green circle.

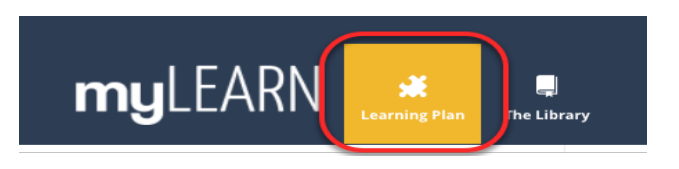

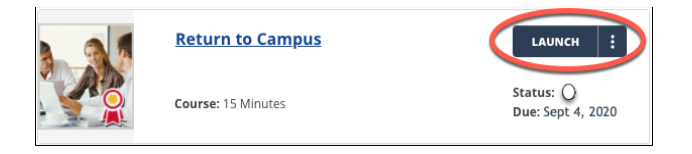

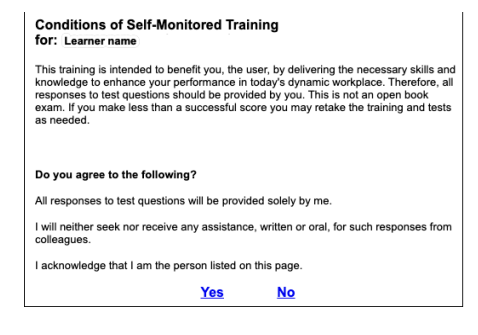

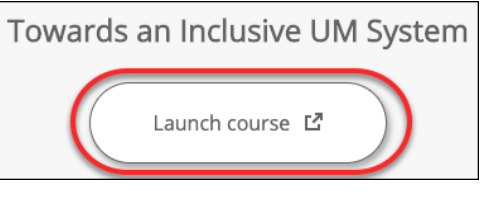

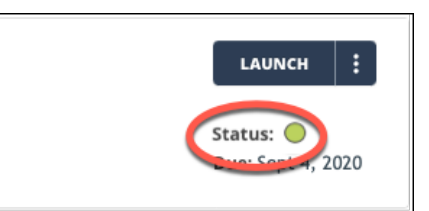